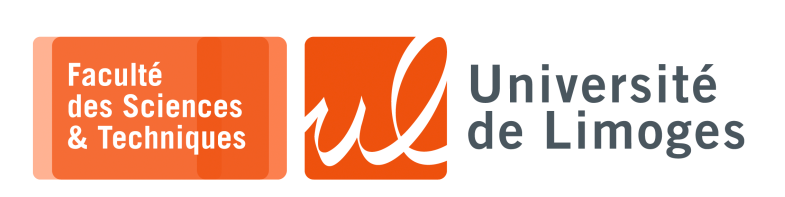

Licence 3<sup>ème</sup> année

Initiation Sécurité

TP n°2

#### Sécurité des Applications Web

# Utilisation de la plateforme DVWA

Vous téléchargerez la VM DVWA.ova sur http://p-fb.net/fileadmin/Init\_securite/DVWA.ova

□ mot de passe : student

#### Vous vérifierez que votre VM est bien configurée :

|            | General         | Network                                           | General | Network |                           |            |            |     |
|------------|-----------------|---------------------------------------------------|---------|---------|---------------------------|------------|------------|-----|
|            | System          | Adapter 1 Adapter 2 Adapter 3 Adapter 4           |         |         |                           |            |            |     |
|            | Display         | Enable Network Adapter                            | Rule 1  | TCP     | Host IP Host Port<br>4444 | Guest IP   | Guest Port |     |
| $\bigcirc$ | Storage         | Attached to: NAT 👻                                | Rule 2  | ТСР     | 8888                      |            | 80         |     |
|            | Audio           | Name:                                             |         |         |                           |            |            |     |
| Ð          | Network         | ✓ Advanced                                        |         |         |                           |            |            |     |
|            | Serial Ports    | Adapter Type: Intel PRO/1000 MT Desktop (82540EM) |         |         |                           |            |            |     |
| 0          | USB             | Promiscuous Mode: Deny                            |         |         |                           |            |            |     |
| 6          | Shared Folders  | MAC Address: 080027C6D3EE                         |         |         |                           |            |            |     |
|            | Silared Folders | ✓ <u>C</u> able Connected                         |         |         |                           |            |            |     |
| •          | User Interface  | Port Forwarding                                   |         |         | 3                         |            |            |     |
|            |                 |                                                   |         |         |                           |            |            |     |
|            |                 |                                                   |         |         |                           |            |            |     |
|            |                 |                                                   |         |         |                           |            |            |     |
|            |                 | 6                                                 |         |         |                           | <i>4</i> 0 | K 🛛 🗶 Cano | :el |
|            |                 |                                                   |         |         |                           |            |            |     |

#### Vous pourrez accéder à la VM depuis votre poste de la salle de TP :

 $\triangleright$  en SSH par :

xterm \_\_\_\_\_\_\$ ssh pef@localhost -p 4444

▷ en HTTP dans votre navigateur: http://localhost:8888/DVWA/

| Pour l'application Web DV-<br>WA :                                                   | DYWA                                                                                                    |  |  |  |  |
|--------------------------------------------------------------------------------------|----------------------------------------------------------------------------------------------------|--|--|--|--|
| <pre>login:admin password:password</pre>                                             | Home       DVWA Security &         Instructions       Security Level         Setup / Reset DB       Security Level         Brute Force       You can set the security level to low, medium, high or impossible.         You can set the security level to low, medium, high or impossible.       You can set the security level to low, medium, high or impossible. The security level changes the vulnerability level of DVWA:                                                                                                    |  |  |  |  |
| Vous configurerez la sécu-<br>rité de l'application Web DV-<br>WA à « <i>low</i> » ⇒ | <ul> <li>CSRF</li> <li>File Luison</li> <li>File Upload</li> <li>Insecure CAPTCHA</li> <li>SQL Injection</li> <li>SQL Injection</li> <li< td=""></li<></ul> |  |  |  |  |
|                                                                                      | Username: admin<br>Security Level: Impossible<br>Locale: en<br>PHPIDS: disabled<br>SQLI DB: myscl                                                                                                    |  |  |  |  |
|                                                                                      | Damn Vulnerable Web Application (DVWA) v1.10 *Development*                                                                                                    |  |  |  |  |

Attention

Pour chaque page d'activité de l'application Web DVWA, vous avez :

- un bouton View source qui vous permet de voir le code PHP utilisé par le serveur Web pour gérer l'activité;
- □ un bouton View Help qui vous donne des informations et des réponses visibles en sélectionnant le texte.
- □ des liens vers des ressources pour approfondir vos connaissances ou simplement comprendre de quoi on parle.

 $\Rightarrow$ Lisez les !

## Attaque Brute Force

1 - Vous essaierez l'attaque « brute force » décrite dans le support de cours disponible à http://p-fb.net /licence3/Init\_securite/cours/DVWA\_crack.pdf à la page 43.

Le script bash est disponible sur la VM en connexion SSH avec l'utilisateur student.

- $\alpha$ . vous vous connectez à l'application web DVWA en tant qu'utilisateur admin depuis votre navigateur;
- β. vous récupérez le « cookie » de session présent dans votre navigateur, à l'aide du mode « inspect » du navigateur (clic droit sur la page);
- γ. vous vous connectez par SSH à la VM avec le compte pef ou student;
- δ. vous personnalisez le script bruteforce présent dans le répertoire /home/pef avec le cookie.
- $\epsilon. \ vous vérifierez que vous obtenez bien le mot de passe associé à admin.$

## **Questions sur le script** «*bruteforce* »:

- a. à quoi sert la commande « curl » ?
- b. à quoi sert le cookie que l'on copie depuis le navigateur ?
- c. que se passe-t-il si vous ne mettez pas le cookie ?
   En ajoutant l'option −v à la commande curl vous obtiendrez une trace de l'échange par TCP avec le serveur Web.
- d. comment le script sait-il que le mot de passe est le bon ?

## Attaque par injection de commande

- 2 Essayez les attaques par « injection de commande » :
  - a. Quels sont les **droits Unix** des commandes que vous pouvez lancer ?
  - b. Que pouvez vous faire avec l'injection de commande et les droits ?
  - c. Proposez des « injections » intéressantes :
    - modification du contenu du site web : modifiez la page accessible à l'adresse : http://localhost:8888/
    - accès à des contenus interdits : recherchez les fichiers intéressants.
    - Autres ? changement de mot de passe ? téléchargement de contenu dans le site web pour l'héberger à l'insu de l'administrateur ?

## Attaque par SQL injection

- 3 a. Testez les différentes SQL injection proposées dans le cours à partir de la page 45.
  - b. Lisez la **documentation** associée avec les liens proposés et le bouton View Help.
  - c. Dans le cours à la page 46, vous avez une injection SQL :
    - ♦ que permet-elle d'obtenir ?
    - Est-ce que l'on pouvez faire sans elle ?
    - Regardez le code SQL utilisé sur par le site (bouton View Source): pourquoi lors de l'injection SQL a-t-on des infos ID, First name et Surname?
  - d. Essayez l'injection SQL décrite à la page 47 du cours.

e. en fouillant dans la documentation de l'application Web DVWA, pouvez vous trouver le mot de passe d'accès direct à la BD et afficher le contenu de la table users :

```
xterm .
$ mysql -u dvwa -p
Enter password:
Welcome to the MariaDB monitor. Commands end with ; or \g.
Your MariaDB connection id is 46
Server version: 10.6.7-MariaDB-2ubuntu1.1 Ubuntu 22.04
Copyright (c) 2000, 2018, Oracle, MariaDB Corporation Ab and others.
Type 'help;' or '\h' for help. Type '\c' to clear the current input statement.
MariaDB [(none)] > connect dvwa;
Reading table information for completion of table and column names
You can turn off this feature to get a quicker startup with -A
Connection id:
                  47
Current database: dvwa
MariaDB [dvwa]> select * from users;
                                             -+----
 | user_id | first_name | last_name | user | password
+----
                                     ____
 . . .
```

- f. Comment sont stockés les « mots de passe » des utilisateurs ?
- g. Comment fonctionne le script « crackpwd » disponible sur la VM dans le répertoire / home/pef?